باسمه تعالى

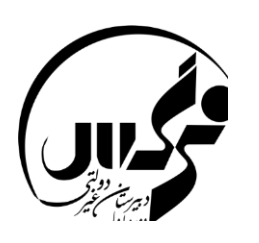

راهنمای پاسخ به نظرسنجی در سامانه مدبر ابتدا به صفحه مدبر خود ورود نمایید.

در منوهای سمت راست بخش **نظر سنجی** را کلیک نمایید.

|                                                            |                |                    |    |                            |                          |            |               |       |          |        | مدبّر              | <u> </u> |
|------------------------------------------------------------|----------------|--------------------|----|----------------------------|--------------------------|------------|---------------|-------|----------|--------|--------------------|----------|
| 0 میز کار                                                  |                |                    |    |                            |                          |            |               |       | صفحه اول | *      |                    |          |
|                                                            |                |                    |    |                            |                          |            |               |       |          |        | بهساموز:           | dil      |
|                                                            |                | 🕞 تابلو اعلانات    |    |                            |                          |            |               | F     | 0        |        | مطالعات:           | -        |
| • تکالیف علوم هفتم ۲/۹۰/۱۳۹۹<br>• افض تکارف (دیات (۵/۱۹۹۱) |                |                    |    | کلاس نسترن۲<br>آفرین ورود: |                          |            |               |       |          | نمرات: | ii i               |          |
|                                                            |                |                    |    | -)                         | (: <del>194</del> - 1944 | ۴۰ آبان ۹۹ | شنبه٬         | r     | 1        |        | تكاليف             |          |
|                                                            |                |                    |    |                            |                          |            |               | 2     |          |        | وضعيت انجام تكاليف |          |
|                                                            | 📖 تکالیف امروز | تكاليف امرور       |    |                            |                          |            |               | ويم   | 🛗 تق     |        | کارنامه و نمودار   | 2        |
|                                                            |                | تكاليف تحويلي فردا | 4  |                            | 17                       | ان - ۹۹    | لبآ<br>محمد م |       | *        |        | گزارش انصباطی      | VA       |
|                                                            |                | أزمون های فردا     | ۲  | ۱                          | -41-10                   |            | -             | -4111 |          |        | پیامک              |          |
|                                                            |                |                    | 9  | A .                        | V<br>1¥                  | ۶<br>۱۳    | ۵<br>۱۳       | ť     | <b>*</b> |        | أرشيو صندوق يبام   | 9        |
| 📚 برنامه مطالعه امروز                                      |                |                    | 17 | TT                         | 71                       | ۲+         | 19            | ١٨    | ١V       |        | تابلو اعلانات      | 57       |
|                                                            |                |                    | ۲. | 79                         | 77                       | ۶V         | 75            | ٢۵    | 74       |        | أخرين تغييرات      | 2        |
|                                                            | لي             | 🛕 برنامه هفتدً     |    |                            |                          |            |               | _     | -        | _      | تاريخچه استقاده    | E.       |
| ~                                                          | شنبه           |                    |    |                            |                          |            |               |       |          |        | نظرسنجى            | =:       |
| ~                                                          |                | يكشنبه             |    |                            |                          |            |               |       |          |        | تغيير كلمه عبور    | 2        |

صفحه جدیدی به شکل پایین برای شما نمایش داده می شود.

| ) 199-) 4++                            |                                   |                                       | سنجى                 | O شرکت در نظر، | صفحه اول           | *           |
|----------------------------------------|-----------------------------------|---------------------------------------|----------------------|----------------|--------------------|-------------|
| ؟ راهنمای این بخش                      |                                   |                                       |                      |                | بهساهوز:           | [.iii       |
| کر نام در اختیار مسئولات مدرسه قرار می | محرماته بوده و نظرات شـما بدون ذک | ناقی پاسخ های شما در نظرستجی ها کاملا | گرامی فاطمه سادات اح | دانش آموز آ    | مطالعات:           |             |
|                                        |                                   |                                       |                      | گیرد           | نمرات:             | 1<br>2<br>3 |
| شرکت در نظر                            | مهلت شرکت در                      | عنوان                                 | رديف                 |                | نكاليف             |             |
|                                        | ۱۳۹۹/۰۸/۰۴                        | انتخابات شورای دانش آموزی             | Y                    |                | وضعيت انجام تكاليف |             |
|                                        |                                   |                                       |                      |                | کارنامه و نمودار   | 2           |
|                                        |                                   |                                       |                      |                | گزارش انضباطی      | *A          |
|                                        |                                   |                                       |                      |                | يامک               |             |
|                                        |                                   |                                       |                      |                | آرشيو صندوق پيام   | 9           |
|                                        |                                   |                                       |                      |                | تابلو اعلانات      | 4           |
|                                        |                                   |                                       |                      |                | آخرين تغييرات      | C           |
|                                        |                                   |                                       |                      |                | تاريخچه استفاده    |             |
|                                        |                                   |                                       |                      |                | نظرستجى            | ≣           |
|                                        |                                   |                                       |                      |                | تغيير كلمه عبور    | 2           |

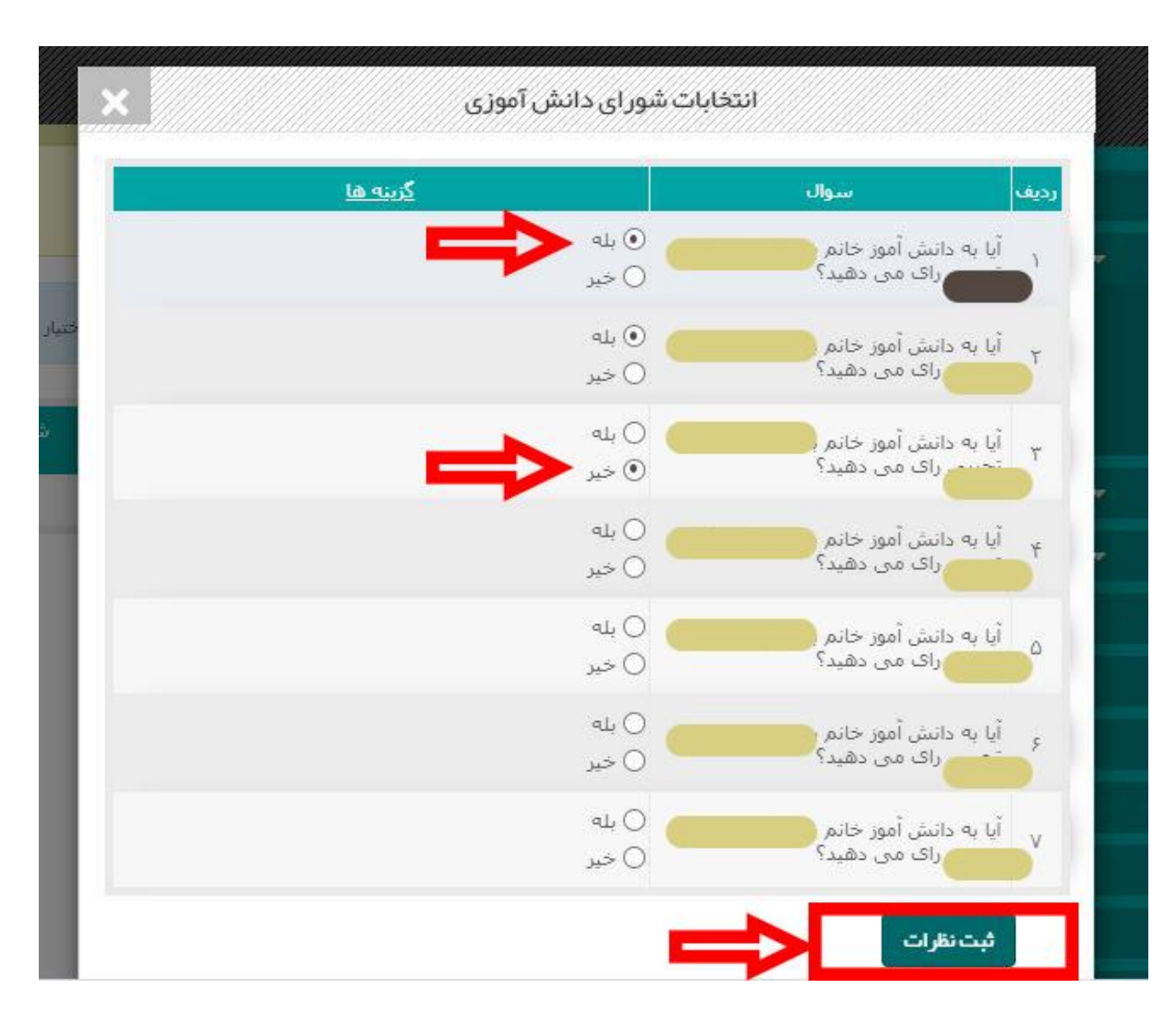

در صفحه نمایش داده شده با انتخاب گزینه های بله (موافقت) و خیر (عدم موافقت) خود را برای کاندید های نمایش داده شده تعیین نمایید و در پایان گزینه ثبت نظرات را کلیک نمایید.

موفق و پیروز باشید.

دبیرستان نرگس دوره اول و دوم